# Epi Info<sup>™</sup> 3.5.4 July 30,2012 日本語版 地図作成の手引き

岡山理科大学 山本英二

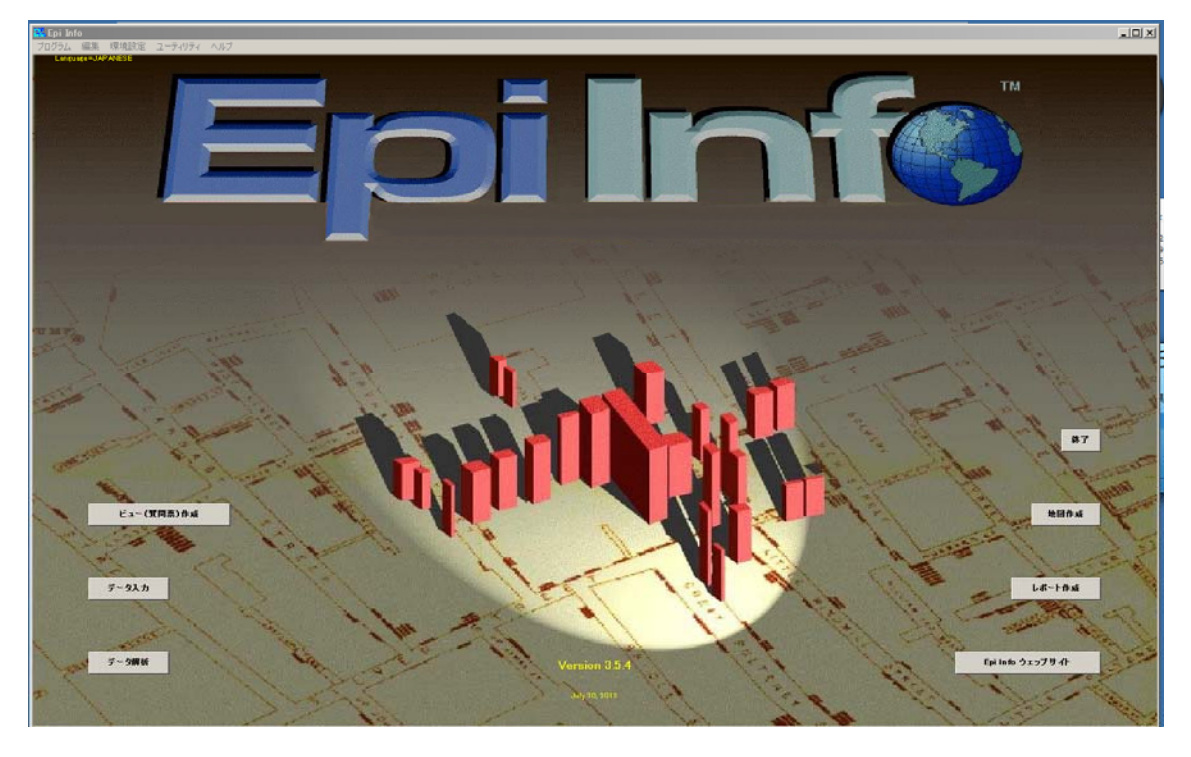

# 目次

- 1. シェープファイルについて
- 2. 全国都道府県白地図に都道府県名と人口数の色分け
- 3. 属性データファイルの編集

#### 1.シェープファイルについて

地図作成で使うユーザが準備するシェープファイルは,図形データ(\*.shp),インデ ックスデータ(\*.shp),属性データ(\*.dbf)の3種類です.

| japank. shp : 図形データ   |  |
|-----------------------|--|
| japank.dbf:属性データ      |  |
| japank.sbx:インデックス データ |  |

シェープファイル (Shape File) とは、図形情報と属性情報をもった地図データファイル 群(ファイルの集合体)のことです. 噛み砕いて言うと、ある図形が地球上のどの位置にあ り、どんな形状をしているのか、またその図形はどんな属性(性質・特徴・数値など)を 持っているのか、といった情報がつまっているファイル群のことです. このシェープファ イルは、GISの世界市場でトップシェアを誇る米国 ESRI 社 (Environental Systems Research Institute)が提唱したもので、一般に広く公開されており、GIS業界の標準フ オーマットと言われていて、ESRI・LGGI 製品はもちろん、多くのGIS ソフトウェアで利用 が可能です. EpiInfo 日本語版では ESRI ジャパン(株)が無償で配布している全国市町村 界シェープファイルを用いています.

http://www.esrij.com/products/data/japan-shp/

属性データ(\*.dbf)は任意の属性または他のテーブルを結合するためのキーを格納して いるファイルで、データ・フォーマットは多くの表計算アプリケーションで使われている dBESE 形式です. エクセルで編集できますからユーザが自分のデータを準備すれば地図上 にそのデータを表示できます.属性データのフィールドは任意に定義することが出来て、 以下の形式を持ちます.

1. 属性データのファイル名のプレフィクスは、図形データ及びインデックスデータと 同一で、サフィックス(拡張子)は「.dbf」でなければならない.

2. 図形データの1フィーチャ(1地域)に対応して,属性データに1レコードをもつ.

3. 属性データのレコード順序は、図形データのフィーチャ順に一致する.

最後の形式は重要で,属性データの列の順番は変えることが出来ません.

#### 2. 全国都道府県白地図に都道府県名と人口数の色分け

それではサンプルとして準備してある全国都道府県白地図に都道府県名と人口数の色分け 地図を描いてみましょう.

1. 地図作成モジュールの起動

EpiInfo日本語版トップページから 地図作成 をクリックしてください.

米国西海岸地方の写真が表示され、ESRI 社のロゴがスポットで表示されます.

2.2. レイヤーの追加

ファイルのプルダウンメニューから 地図管理 を選択します.

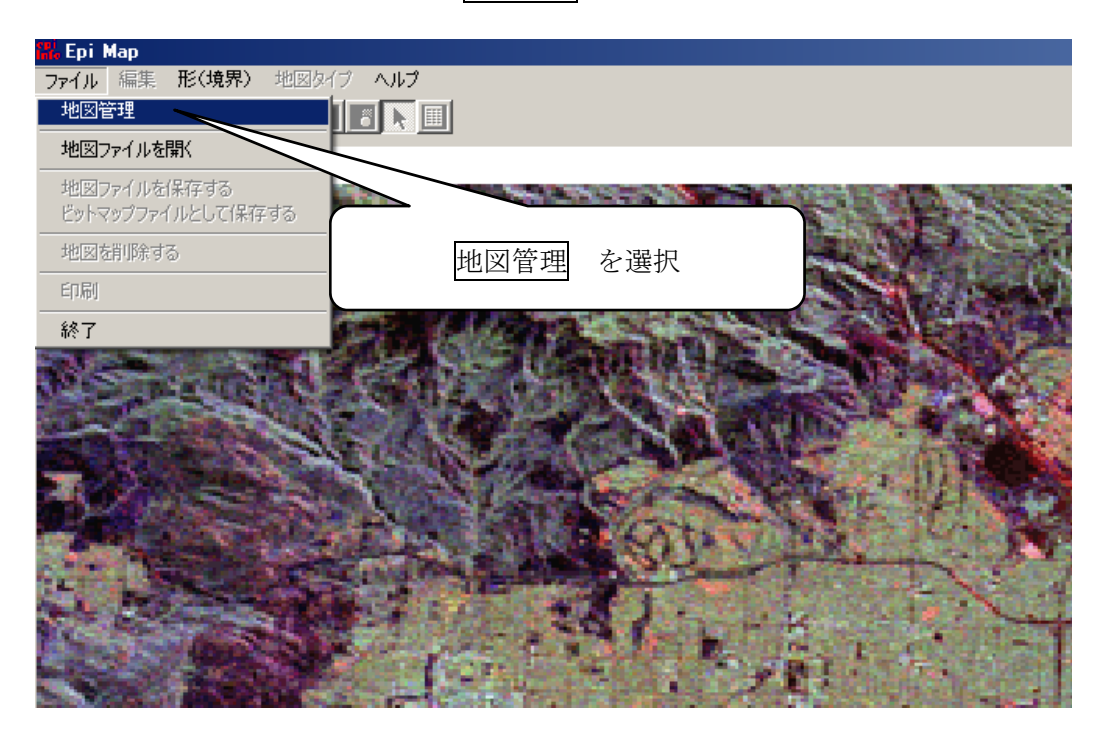

この地図管理メニューから レイヤーの追加 を選択します.

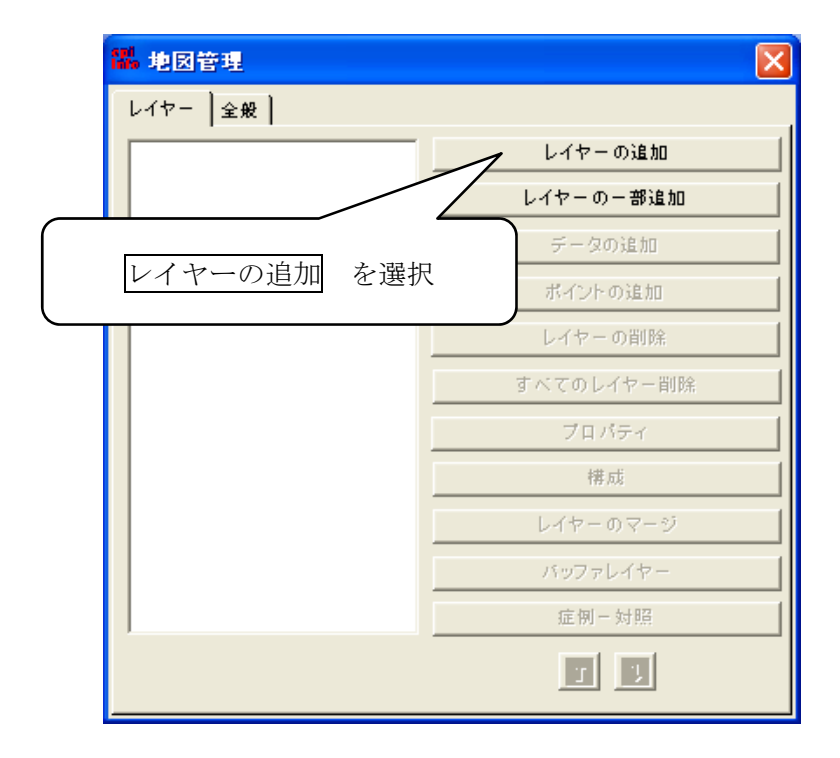

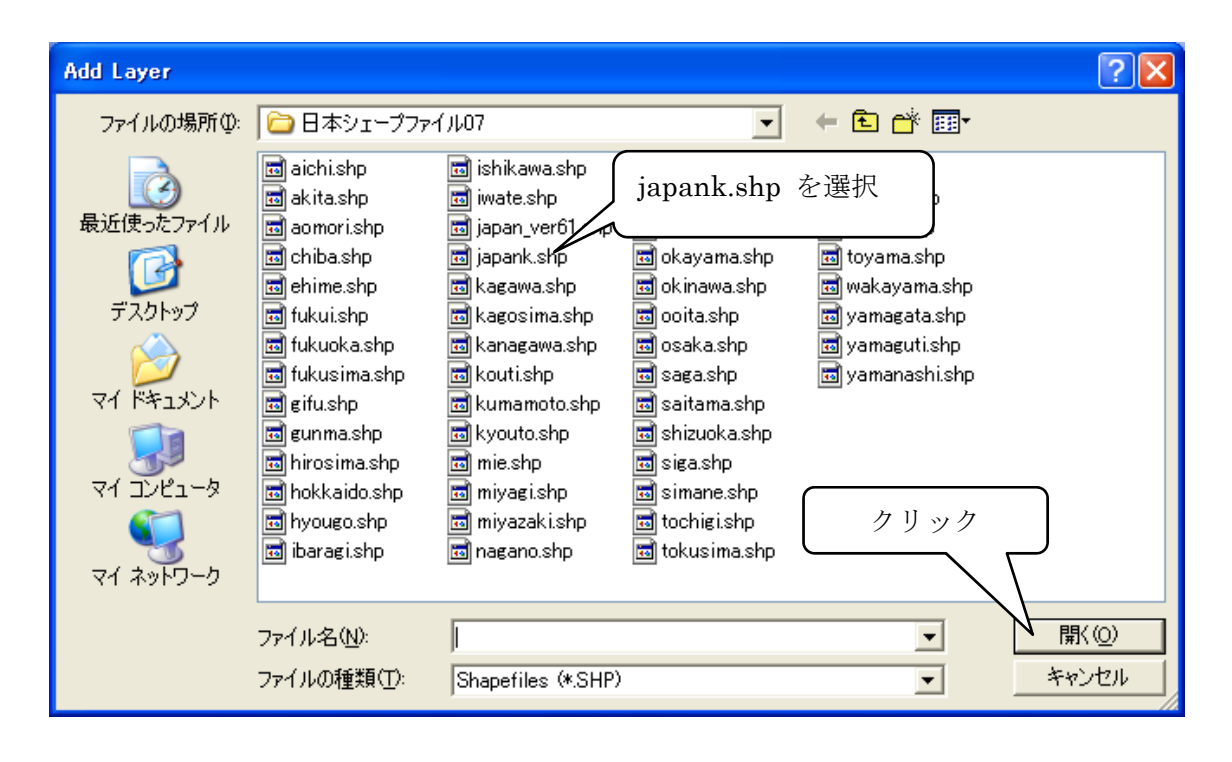

C:Epi\_Info フォルダーの日本シェープファイル 07 フォルダにはサンプルとして全国地図 各県地図のシェープファイルを準備してあります.この中の全国市町村界データ japan\_ver61.shp(.shx,.dbf)の著作権は ESRI ジャパン(株)に帰属しています.各県デー タはそれを加工して作成したものです.ユーザによるデータ改変に伴う傷害については ESRI ジャパン(株)は保証しないことを了解下さい.それではファイル名に japank.shp

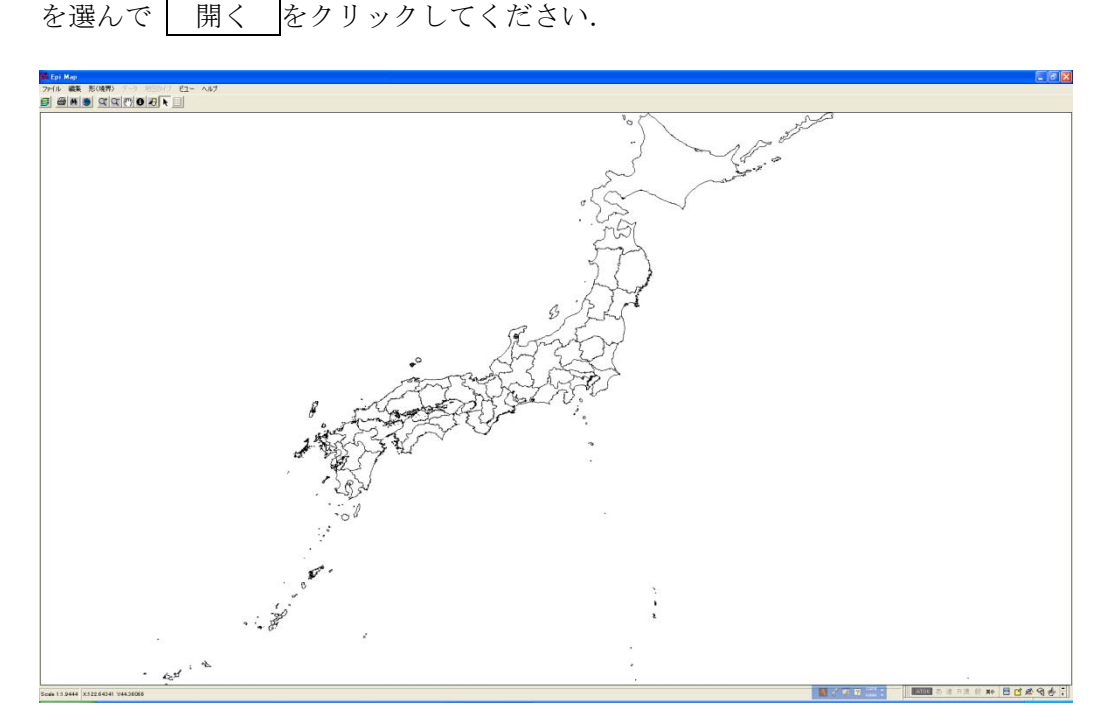

都道宇府県白地図が表示されます.

次に地図管理メニューから プロパティ を選択してください.

| 器レイヤープロパティ: JAPAN_VER71 X                            |
|------------------------------------------------------|
| 単一記号の分類は、同じ記号を持つレイヤーの中の図形をすべて表示します                   |
|                                                      |
| - 「標準ラベル」 − 高度ラベル ドット密度 )                            |
| <b>単独値</b> クリック1 唯一値 クリック2 ロブレス                      |
| 塗りつぶしの色: 論郭線の色                                       |
| スタイル: 全体を塗る 🔍                                        |
|                                                      |
| 注意:シングルタブを適用すると、ほかの5つ<br>のタブのすべての設定が解除されます。<br>クリック3 |
| V OK キャンセル 適用                                        |

「塗りつぶしの色」のボックスをクリックしてカラーパレットから適当な色(青)を選びます.また「輪郭線の色」のボックスをクリックしてカラーパレットから適当な色(赤)を選びます. OK をクリックすると地図の色が変わりました.

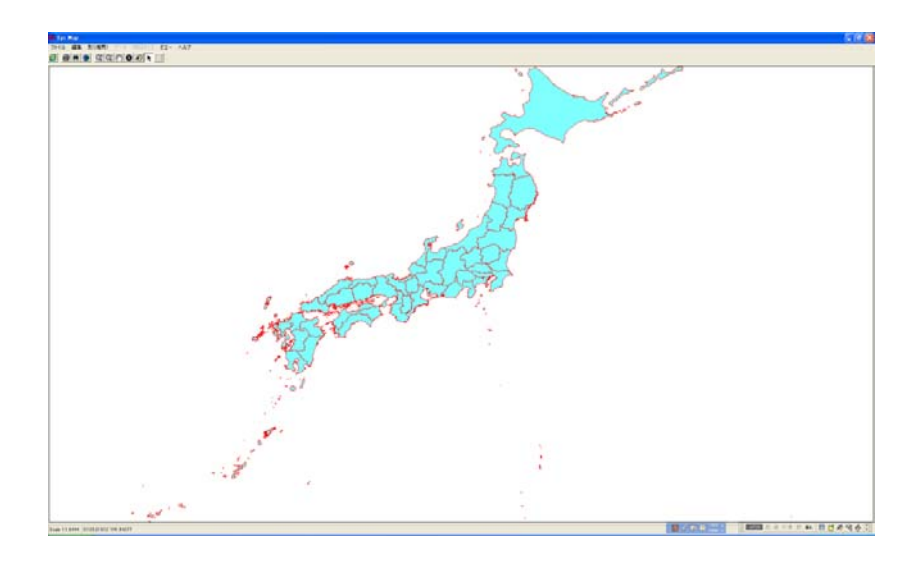

地図管理メニューの右上の X をクリックして、地図管理メニューを閉じます.

### 4.地図の拡大・縮小

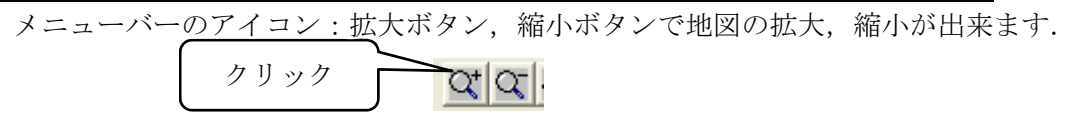

拡大ボタンを左クリックしたまま,地図上で,岡山県をマウスでドローして四角でかこっ てから,指を上げてください.

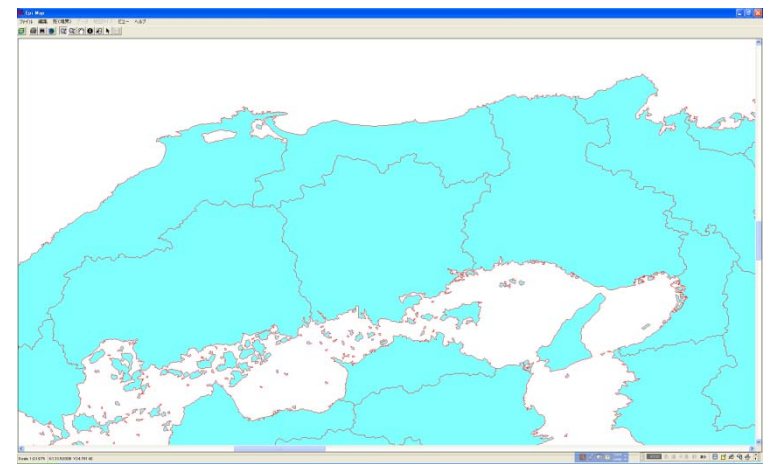

岡山県を中心に拡大されます.もとの全体地図に戻すにはメニューバーのアイコン:全体 表示ボタンをクリックします.

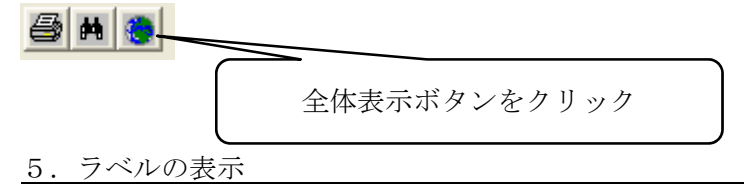

ラベルの表示法には2種類あります.非印刷表示と印刷表示

非印刷表示:地図画面の右下の「マップチップス」 にチェックを入れると、2つのボッ クスが

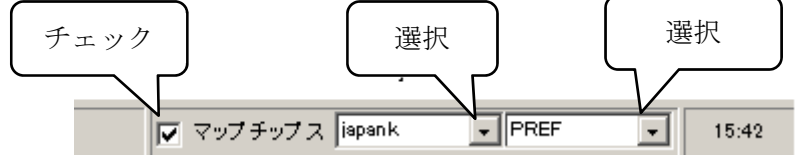

現れます. 左のボックスでレイヤーを選び,右のボックスで属性データのフィールド名を 選びます.ここではそれぞれ,japankとPREFとします.地図上の各県にマウスを置くと 県名が表示されます. 印刷表示:ファイル/地図管理/プロパティから「標準ラベル」をマウスでクリックして 選択します.

| 器。レイヤープロパティ: JAPANK                | ×       |
|------------------------------------|---------|
| レイヤー名 liapank                      |         |
| 標準的ラベルの分類は指定されたフィールドのテキストを抽出します    |         |
|                                    |         |
| 単独値 コロプレス                          |         |
| 標準ラベル  PREF 〔県名〕を選択  ドット密度         |         |
|                                    |         |
| テキスト変数 塗りつぶしの色:                    |         |
| PREF                               |         |
| 水平配列 ✓ 地形を描く(点、線、ポリゴン)             |         |
| ■ 重複したラベルを許可する                     |         |
| ● 重配列 □ Splined text               |         |
|                                    |         |
|                                    |         |
|                                    |         |
| □<br>□<br>□<br>□<br>■<br>MSゴシックを選択 |         |
| JLE TBD.                           |         |
|                                    |         |
|                                    | 力耳动力    |
|                                    | / / / / |
|                                    |         |

テキストフィールドに **PREF** 〔県名〕を選び,ファントには**MS**ゴシックを選択してくだ さい.適用 をクリックすると県名が表示されます.

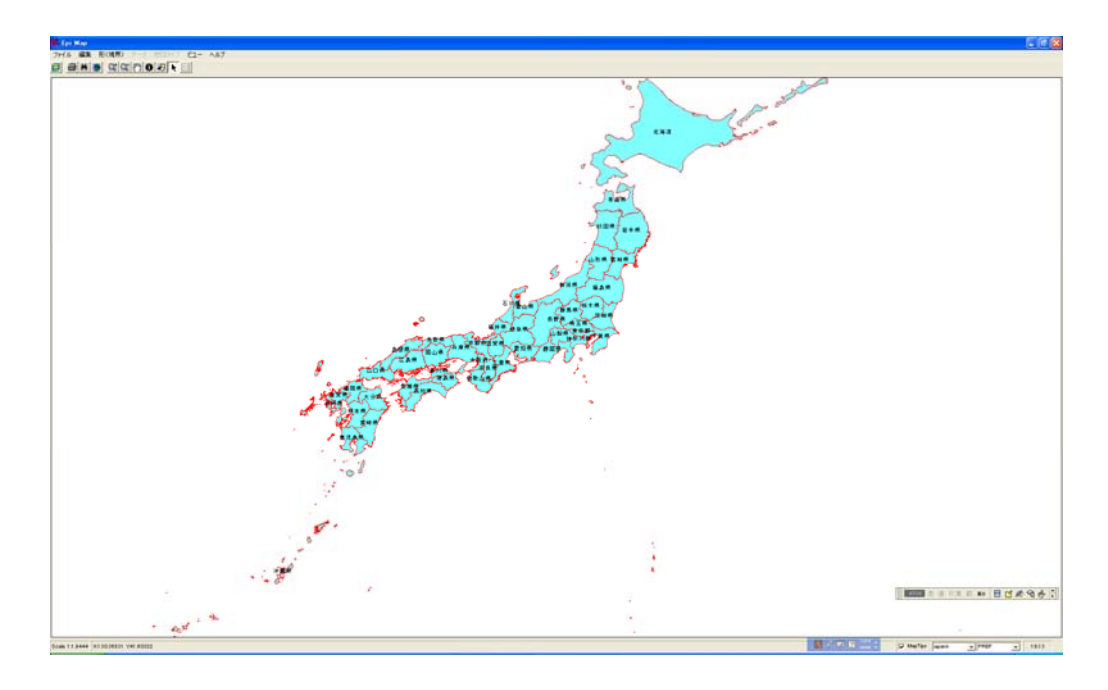

地図管理メニューを閉じてください.

6. 特定地域の検索

メニューバーのアイコン:双眼鏡の検索ボタンをクリックします.

| 8 H 📀 |            |  |
|-------|------------|--|
|       | 検索ボタンをクリック |  |

検索語句の登録ボックスに検索したい「岡山県」を記入します. 検索 ボタンをクリック すると、検索結果が表示されます. ここではレイヤー: japank のフィールド名: PREF 内に「岡山県」が見つかりました.

| 説 フィーチャーの検出                                                                                                    |
|----------------------------------------------------------------------------------------------------|
| 1. 検索語句の登録 「岡山県」を記入                                                                                                    |
| 岡山県                                                                                                    |
| 2. どのレイヤーを検索しますか<br>✓ 図 japank<br>検索                                                                                                    |
| 3. 検索語句の抽出 見つかっている照合: 1                                                                                                    |
| レイヤー フィールド 値<br>ispank PREF 岡山県                                                                                                    |
| $ \begin{array}{c} \begin{array}{c} \begin{array}{c} \begin{array}{c} \end{array} \\ \end{array} \end{array} \end{array} \end{array} \begin{pmatrix} \begin{array}{c} \end{array} \\ \end{array} \end{array} \end{array} \begin{pmatrix} \begin{array}{c} \end{array} \\ \end{array} \end{array} \\ \begin{array}{c} \end{array} \end{array} \begin{pmatrix} \begin{array}{c} \end{array} \\ \end{array} \end{array} \\ \end{array} \\ \begin{array}{c} \end{array} \end{array} \begin{pmatrix} \begin{array}{c} \end{array} \\ \end{array} \end{array} \\ \begin{array}{c} \end{array} \\ \end{array} \\ \begin{array}{c} \end{array} \end{array} \\ \begin{array}{c} \end{array} \\ \end{array} \\ \begin{array}{c} \end{array} \end{array} \begin{pmatrix} \begin{array}{c} \end{array} \\ \end{array} \\ \end{array} \\ \begin{array}{c} \end{array} \\ \end{array} \\ \begin{array}{c} \end{array} \\ \end{array} \\ \begin{array}{c} \end{array} \\ \end{array} \\ \begin{array}{c} \end{array} \\ \end{array} \\ \begin{array}{c} \end{array} \\ \end{array} \\ \begin{array}{c} \end{array} \\ \end{array} \\ \begin{array}{c} \end{array} \\ \end{array} \\ \begin{array}{c} \end{array} \\ \end{array} \\ \end{array} \\ \begin{array}{c} \end{array} \\ \end{array} \\ \end{array} \\ \begin{array}{c} \end{array} \\ \end{array} \\ \end{array} \\ \begin{array}{c} \end{array} \\ \end{array} \\ \end{array} \\ \begin{array}{c} \end{array} \\ \end{array} \\ \end{array} \\ \end{array} \\ \begin{array}{c} \end{array} \\ \end{array} \\ \end{array} \\ \end{array} \\ \end{array} \\ \end{array} \\ \end{array} \\ \end{array} \\ \end{array} \\ \end{array} $ |
| 4.作業の 根<br>ハイライト ビンの挿入 パン ズーム                                                                                                    |

ハイライト をクリックすると、地図上の岡山県が点滅します. ピンの挿入 をクリック
 すると、小さなマーカーが地図上の岡山県に表示されます. ズーム をクリックすると、
 地図上の岡山県がズームアップされます. 検索メニュー画面を閉じましょう.

# 7. 特定地域の情報取得

メニューバーのアイコン:識別①ボタンをクリックします.

Q Q (?) 0-

識別①ボタンをクリック

地図上の岡山県をクリックします.岡山県の属性データが表示されます.

| <mark>間</mark> . 識別結果                                                                                                    | ×         |
|----------------------------------------------------------------------------------------------------|-----------|
| 配置: (133,73599,                                                                                                    | 34,86331) |
| 見つかっているフィ                                                                                                    | チャー: 1    |
| 図用                                                                                                    | ジリスト      |
| 岡山県                                                                                                    | •         |
|                                                                                                    | ±1175     |
| /mn 1.                                                                                                    | 1.7.VI    |
| Featureld = 36<br>FEMALE_NUM = 1<br>FLAG1 = 1<br>FLAG2 = 0<br>JCODE = 33000<br>MALE/FEMAL = 3<br>MALE_NUM = 932<br>01572008 = 0<br>POP_NUM = 1942<br>PREF = 岡山県 | 010088    |
| テーマ: japank<br>形状: ポリゴン                                                                                                    |           |
|                                                                                                    | 閉じる       |

## 8. 地図の背景色の変更

ファイル/地図管理で「全般」を選ぶと「背景色の設定」から好きな色が選べます. 黄色を選んでみましょう.

|                                                                | クリック |                                                                                   |
|----------------------------------------------------------------|------|-----------------------------------------------------------------------------------|
| 品 地図管理                                                         |      | ×                                                                                 |
| 北図管理    レイヤー 全般    世景色    日日日日日日日日日日日日日日日日日日日日日日日日日日日日日日日日日日日日 |      | ×<br>フ境界スタイル:<br>・<br>・<br>ケーブキーを押した際のキャンセルアクショ<br>てのレイヤーを描きません<br>・<br>・<br>3D現象 |
|                                                                |      |                                                                                   |

## <u>9. 全レイヤーの削除</u>

ファイル/地図管理で「レイヤーの削除」又は「すべてのレイヤーの削除」をクリックす るとレイヤーを削除できます. 10. コロプレス設定の変更

ファイル/地図管理/プロパティから「コロプレス」をマウスでクリックして選択します.

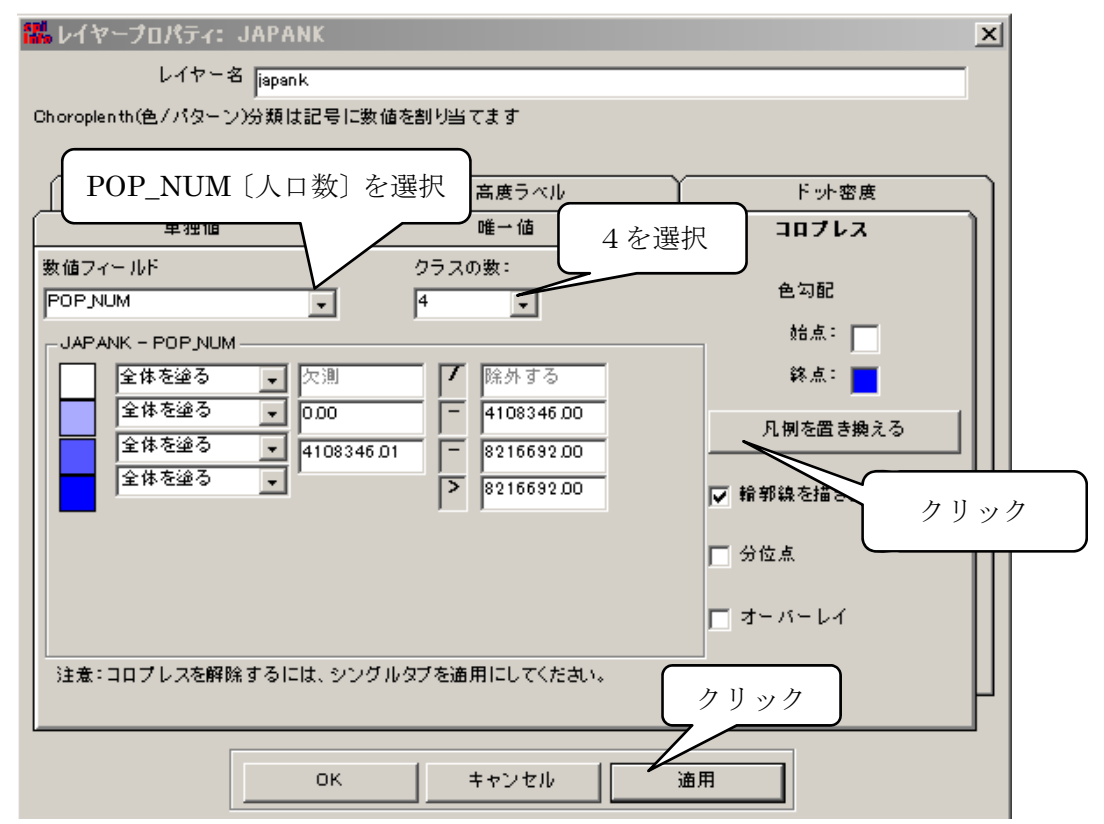

数値フィールドに POP\_NUM 〔人口数〕を選び、クラスの数を4と変え、

凡例を置き換える をクリックし, 適用 をクリックすると, 人口数での色分け地図が描 かれます.

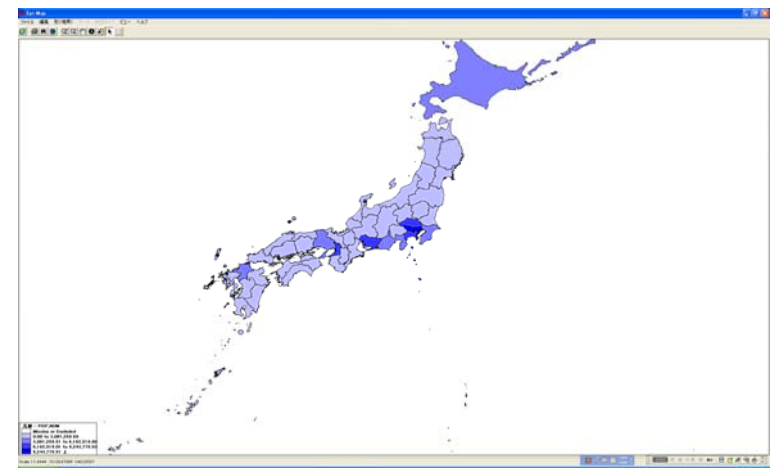

色勾配の始点を黄色に,終点を焦げ茶色に変えて,凡例を置き換える をクリックして, 適用 をクリックすると,人口数での色分けの色を換えることが出来ます.

#### 3. 属性データファイルの編集

2節で用いた各県の人口数はシェープファイルの属性データ japank.dbf を用いています. 1節の解説を再録しましょう.

属性データ(\*.dbf)は任意の属性または他のテーブルを結合するためのキーを格納して いるファイルで、データ・フォーマットは多くの表計算アプリケーションで使われている dBESE 形式で、エクセルで編集できますからユーザが自分のデータを準備すれば地図上にそ のデータを表示できます.属性データのフィールドは任意に定義することができて、以下 の形式を持ちます.

- 1. 属性データのファイル名のプレフィクスは、図形データ及びインデックスデータと 同一で、サフィックス(拡張子)は「.dbf」でなければならない.
- 2. 図形データの1フィーチャ(1地域)に対応して,属性データに1レコードをもつ.
  3. 属性データのレコード順序は,図形データのフィーチャ順に一致する.

最後の形式は重要で、属性データの列の順番は変えることが出来ません.

ここで,属性データ japank.dbf を表示すると,

| PREF | JCODE   | POP_NUM  | MALE_NUM | FEMALE_NUM | MALE/FEMAL | FLAG1 | FLAG2 | S_TKY2JGD |
|------|---------|----------|----------|------------|------------|-------|-------|-----------|
| 北海道  | 1 0 0 0 | 5612068  | 2668263  | 2943805    | 90.6       | 0     | 0     | 0         |
| 福島県  | 7000    | 2081248  | 1013460  | 1067788    | 94.9       | 0     | 0     | 0         |
| 山形県  | 6000    | 1209795  | 583661   | 626134     | 93.2       | 1     | 0     | 0         |
| 宮城県  | 4000    | 2348339  | 1144539  | 1203800    | 95.1       | 1     | 0     | 0         |
| 岩手県  | 3000    | 1379659  | 662028   | 717631     | 92.3       | 1     | 0     | 0         |
| 秋田県  | 5000    | 1141865  | 539747   | 602118     | 89.6       | 1     | 0     | 0         |
| 青森県  | 2000    | 1432727  | 677747   | 754980     | 89.8       | 2     | 0     | 0         |
| 東京都  | 13000   | 12325038 | 6143520  | 6181518    | 99.4       | 0     | 0     | 0         |
| 栃木県  | 9000    | 1990257  | 989721   | 1000536    | 98.9       | 1     | 0     | 0         |

となっています.1列目の PREF 県名,3列目の POP\_NUM 人口数を地図表示で用いました. 従って,新たにフィールド名を加えて,各都道府県にデータを加えれば,そのフィールド 名のデータで地図表示が可能となります.属性データの列の順番は変えることが出来ない ことに注意しましょう.